●履修登録操作ガイド

① 本学ホームページ(<u>http://www.mie-u.ac.jp</u>)から「在学生用ページ」に進みます。

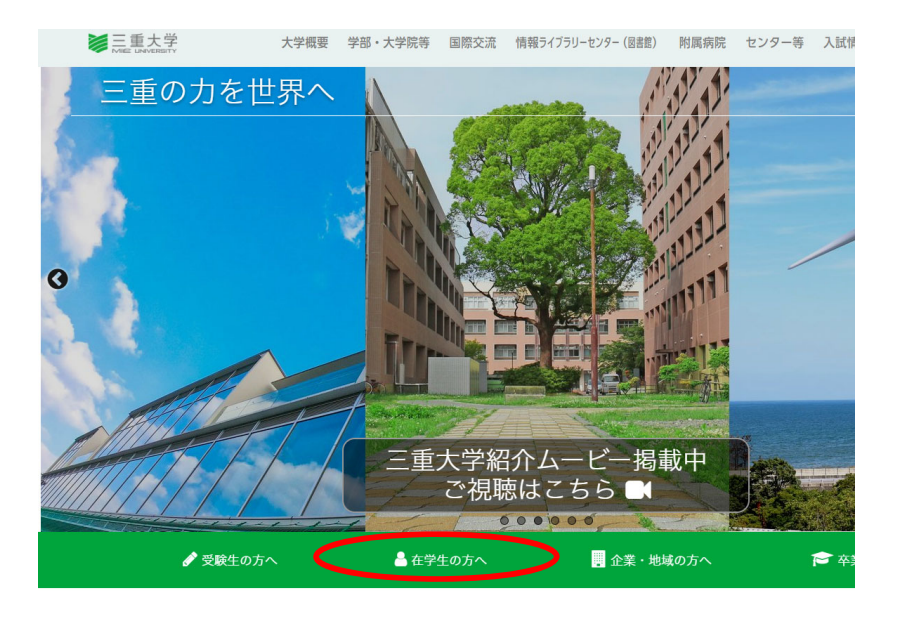

③ 下図はUniversal PassportのPC・タブレット版のログイン画面です。ユーザーID とパスワードを入力後、「ログイン」をクリックします。ID及びパスワードは、総合 情報処理センターより配布される「統一アカウント」と呼ばれるシステム共通の 認証コードを使います。

統一アカウント→ <u>http://www.cc.mie-u.ac.jp/cc/uniacct.html</u> を参照

| UNIVERSAL PASSPORT EX - Windows Internet Explorer                                                                                                    |          |
|----------------------------------------------------------------------------------------------------|----------|
| https://unipa.mie-u.ac.jp/up/faces/login/Com00505A.jsp                                                                                                    | <b>≙</b> |
|                                                                                                    | ^        |
| ログイン<br>User ID<br>PassWord                                                                                                    |          |
| <u> 国络申告期間:9月4日(金)10:00 ~ 9日(水)17:00</u><br>修正申告期間:10月8日(木)10:00 ~ 15日(木)17:00<br>進路報告期間:10月5日(月)10:00~10月23日(金)17:00<br>素祝聞係でのご質問先。<br>059-231-9712(4日、服茶日は除く)<br>(54個9712)<br>大切面になる意味加にまれ;自<br>5596(4日、服茶日は除く)<br>059-231-5296(4日、服茶日は除く) | v        |

- ② 在学生用ページ内にある「各種システムについて」の中の「Universal Passport(履修登録、各種連絡) 【PC・タブレット】 または 「Universal Passport(履修登録、各種連絡)【スマートフォン】」をクリックします。 ※ URLを直接入力してもアクセスできます。 PC・タブレット https://unipa.mie-u.ac.jp/ スマートフォン https://unipa.mie-u.ac.ip/up/up/co/smartphone.login.isp 以下 PC・タブレットの画面で説明していきます。 »各種システムについて UNIVERSAL PASSPORT (履修登録、各種連絡) 【PC・タフ レット UNIVERSAL PASSPORT (履修登録、各種連絡)
  - ④ ユーザIDまたはパスワードが間違っている場合、画面上部にエラーメッセージが表示されます。
     その場合、再度、正しいIDとパスワードを入力します。

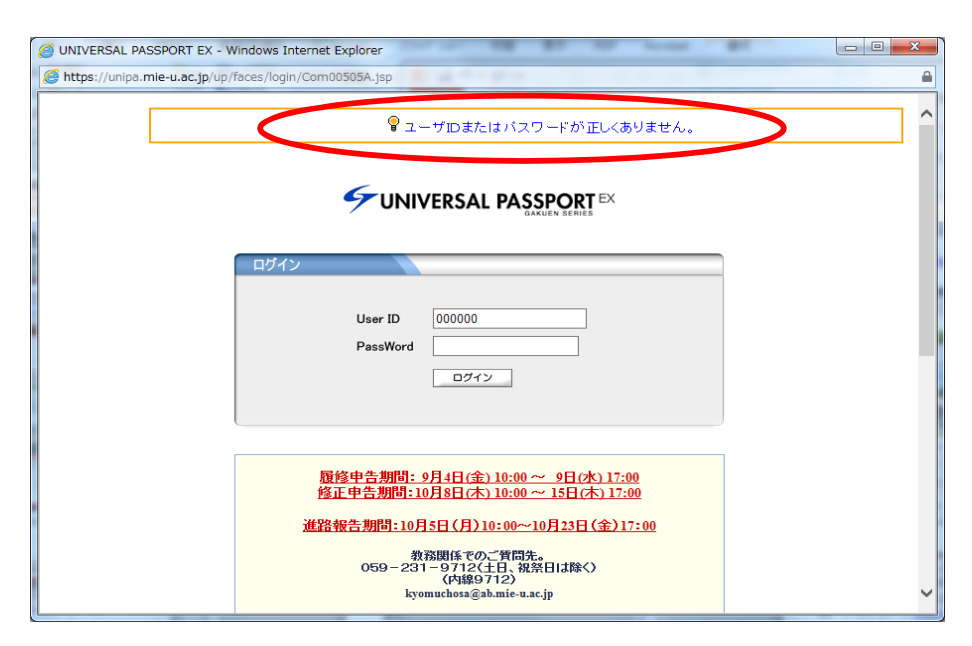

# (参考)

## 注意(その1)

UNIVERSAL PASSPORT のPC・タブレット版の, 推奨ウェブブラウ ザーは、

- Microsoft Edge(Windows10のみ動作保証)
- Mozilla Firefox (最新版の利用を推奨)
- Chrome(最新版の利用を推奨)
- Safari 7/8/9/10/11/12/13/14(MacOSのみ動作保証)

です。

履修登録する場合は、ポップアップブロックを解除してください。

また、スマートフォン等モバイル端末からも履修登録できます。

## ⑤ログイン後、「履修登録」をクリックします。

|                                                                                                    |                                                                                                    | ×   |
|----------------------------------------------------------------------------------------------------|----------------------------------------------------------------------------------------------------|-----|
| (=) (=) (=) https://unipa.mie-u.ac.jp/up/f                                                                                                    | aces/up/po/Poa00601A.jsp 🔎 🗧 C 🧭 UNIVERSAL PASSPORT EX 🗙 🕼 兌                                                                                                    | 3 8 |
| ファイル(E) 編集(E) 表示(⊻) お気に入り(,                                                                                                    | A) ツール(I) ヘルプ(H)                                                                                                    |     |
| UNIVERSAL PASSF<br>履修登録<br>ボータル                                                                                                    | 空ロ15/10/19 00-34           学生時間訳表         シラバス           就帶支援         学生健康診断結果                                                                                                    |     |
| ▲ 2015年 10月 ▲ 本日 スケジュール                                                                                                    | 全学インフォ                                                                                                    |     |
| H         N         N         A         A         A           1         2         3           4         5         6         7         8         9         10           11         12         13         14         15         16         17           18         19         20         21         22         23         24           25         26         27         28         29         30         31 | 三重大学からのお知らせです。 ○ 市志江戸嶋の一版初川を登売り初川工事に伴う通行止めについて(その2)学生サービスチーム[2015/10/13] ●●> ○ TOEFL週未講座開催のお知らせ・受講生募集 国際交流センター [2015/10/09] ○ 【学生講師】のドングラデシュへの理解時の安全確保に関する注意換起こいて「学院部特徴チーム [2015/10/06] ○ 【注意換起】当たり屋被害について(転載禁止)学生サービスチーム [2015/10/06] ○ 市志江戸嶋の二級初川志登売川均川工事に伴う通行止について「学生サービスチーム [2015/10/01] 全8件 全て表示する |     |
| お気に入りタイトル 編集                                                                                                    | 学部/ソフォ           学部からのお知らせです。                                                                                                    |     |
| │ 三重大学HP                                                                                                    | 図 医学科解剖学成田正明です(あ知らせ)学務課 [2015/10/15] №=>>                                                                                                    |     |
|                                                                                                    | 図 国家試験の出願に係る説明会並びに開書受付について 医学部学務課 (2015/10/14) №20                                                                                                    |     |
|                                                                                                    |                                                                                                    |     |
|                                                                                                    | <ul> <li>         ※難及び不審者に関する注意喚起 学生サービスチーム [2015/10/09]         </li> </ul>                                                                                                    |     |
|                                                                                                    | 全13件 全て表示する                                                                                                    | 1   |
|                                                                                                    | 就職インフォ                                                                                                    |     |
|                                                                                                    | キャリア支援センター(就職支援チーム)からのお知らせです。                                                                                                    |     |
|                                                                                                    | 【登錄依賴】進路報告(登錄期間: 10/5~10/23) [2015/10/05]                                                                                                    |     |
|                                                                                                    | <b>%</b> 100%                                                                                                    | +   |
|                                                                                                    |                                                                                                    |     |

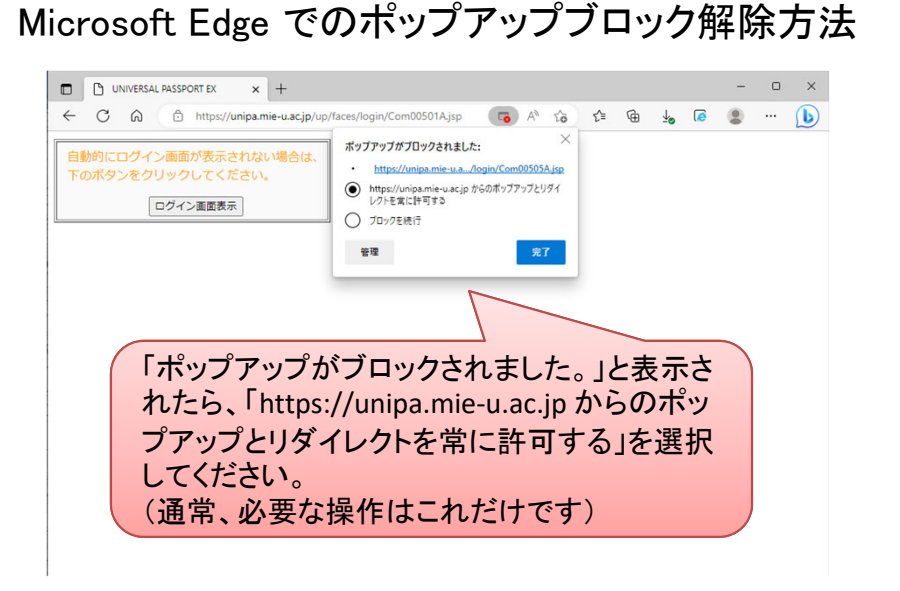

## Mozilla Firefox でのポップアップブロック解除方法

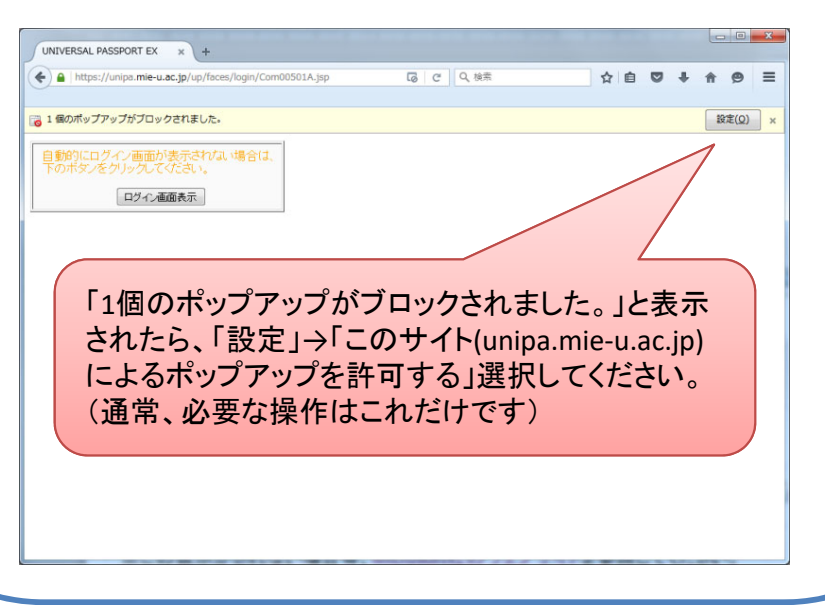

⑥次に「配信情報確認一覧」画面が表示されます。

この画面では、履修登録に関連した案内や連絡事項を表示します。ステー タス欄に未確認のものがあれば、タイトルをクリックし内容を確認します。 確認が完了したら、「次へ」をクリックします。

| UNIVERSA     |                                 | 2015/10/19 14:46 |
|--------------|---------------------------------|------------------|
| 履修登録 学親      | 附着報/安否確認 学生時間割表 シラバス 就職支援       | 学生健康诊断結果         |
| 🔛 履修登録 🔍 配信情 | 補肥を確認してください。→り次へ」               |                  |
|              | 1.配信情報確認 ▷ 2.WEB調査(後期) ▷ 3.履貨登録 |                  |
|              | ▶ 配信情報一覧                        |                  |
|              | 検索条件: 未確認 💙                     | 検索               |
|              |                                 |                  |
|              |                                 |                  |
|              |                                 |                  |
|              |                                 |                  |
|              |                                 |                  |
|              |                                 |                  |
|              |                                 |                  |
|              |                                 |                  |
|              |                                 |                  |
|              |                                 |                  |

下記フォームが表示されますので、「統一アカウント」でログインし、 回答を行います。この件で不明な点がありましたら、以下の連絡先に お問合せください。

高等教育デザイン・推進機構 アンケート担当

| E-mail | : enq@dhier.mie-u.ac.jp |
|--------|-------------------------|
| TEL    | : 059-231-6274          |

| ● 三重大学 三重大学ウェブ調査システム             | 12.207<br>(10.207<br>(12.27)<br>(12.27) |
|----------------------------------|----------------------------------------------------------------------------------------------------|
| ログイン                             |                                                                                                    |
| 学籍番号とパスワード(統一アカウント)<br>を入力してください | 学籍舞号                                                                                                    |
|                                  | バスワード                                                                                                    |
|                                  | ログイン                                                                                                    |
|                                  |                                                                                                    |

#### ※学部生のみ、以下の画面が表示されます(後期履修申告)

学部生は後期履修登録の前に、「アンケート(4つの力に関するアン ケート)」へ回答します。下記画面において、アンケートに未回答の場 合は「三重大学ウェブアンケートシステム」を選択します。 回答後、履修登録に進むことになります。

| <b>に</b><br>12<br>現<br>13 | WEB調査(後期)                         | 答がまだの場合は、              | 、下記リンクよりログ            | イオ同答してくださ    |         |
|---------------------------|-----------------------------------|------------------------|-----------------------|--------------|---------|
| [2<br>既                   | つの力に関する調査」への回                     | 答がまだの場合は、              | 、下記リンクよりログ            | イント同答してくださ   |         |
| 既                         |                                   |                        |                       | 120000000000 | 6.10    |
|                           | に調査に回答済みの方、また <br>最修登録画面に進む」をクリック | よ、調査に回答しな<br>れし、履修登録へ進 | に1意思表明をした方<br>んでください。 | 前は、画面上部の「が   | たっか、画面下 |
|                           | <                                 | □ 三重大学ウュ               | ェブ調査システムへに            | コグイン         | >       |
|                           |                                   | 0 履修登録画面               | 面に進む                  |              |         |

⑦以下から「履修登録画面」になります。

この画面にて、曜日軸(縦)及び時限軸(横)のコマに、授業を登録します。 「選択」をクリックすると、授業一覧が表示されるので、選択して行きます。 ※ 所属する学部によっては、事前に授業が登録されている場合があります。

| (a) (a) https://unip | a.mie-u.ac.jp/up/faces/up          | /xu/Xuc00401A.jsp | ענאַ <b>ט</b> וּ - פ     | NIVERSAL PASSPORT EX × |        |
|----------------------|------------------------------------|-------------------|--------------------------|------------------------|--------|
| イル(E) 編集(E) 表        | 示( <u>V</u> ) お気に入り( <u>A</u> ) ツ- | -ル(I) ヘルプ(H)      |                          |                        |        |
| 11 <b>66</b> 888. •  | オス博業水溜地「チャック」が                     | al ます。」「確定」       |                          |                        |        |
| AR PS SZ BR AR PS    | 9.010#2281/(C) 7.1.9.2121          |                   |                          | The dia                |        |
|                      |                                    | 1.80181食早常中医品     | ; ▷ 2.WEB調査(接納) ▷ 3.KKPS | 豆琢                     |        |
| 🖣 履修登録               |                                    |                   |                          |                        |        |
|                      |                                    |                   | 詞 ▶ 3 最終確認               | 4 = 7                  |        |
|                      | - IXAVIA                           |                   |                          |                        | 信持住辺の2 |
|                      |                                    | Natis 2 (01)      | ,来と進入していたい。 🦜            | <b>网络会社当</b> 体 0       |        |
|                      |                                    |                   |                          | 腹吻舌計単位 0.              |        |
| 2015年度後期   前         | 2へ   前3へ   後2へ   後                 | (3へ 後期単位 0.0      |                          |                        | +90    |
| 18時6度                | 2時限                                | 選択                | 48時限                     | 5時限 選択                 | 68時6股  |
|                      |                                    |                   |                          |                        |        |
| я                    |                                    |                   |                          |                        |        |
|                      | (                                  |                   |                          |                        |        |
| 選択                   | 選択                                 | 選択                | 選択                       | 遇职                     |        |
| 火                    |                                    |                   |                          |                        |        |
|                      |                                    |                   |                          |                        |        |
|                      |                                    |                   |                          |                        |        |
| 選択                   | 選択                                 | 選択                | 選択                       | 選択                     |        |
| 選択                   | 選択                                 | 選択                | 選択                       | 選択                     |        |
| <u>還択</u><br>水       | 還択                                 | 還択                | 還択                       | 還択                     |        |
| <u>選択</u><br>水<br>環根 | 夏祝                                 | 夏祝                | 夏祝                       | 選択                     |        |
| <u>選択</u><br>水<br>選択 | 夏祝                                 | 選択                | 選択                       | 選択                     |        |

#### ⑧「選択」をクリックすると以下の画面が表示されます。 選択したい授業コードの左横にチェックを入れ、最後に「確定」をクリックします。 当該授業の内容を確認する場合は、「シラバス参照」をクリックしてください。

| 🥖 UNIVERSAL PASSPOR  | RT EX - Windows Internet Explorer                        |           |               |   |
|----------------------|----------------------------------------------------------|-----------|---------------|---|
| https://unipa.mie-u. | ac.jp/up/faces/up/km/pKmb0801A.jsp?sanshoTblFlg=1&nendo= | 2015&gakk | i=2&kbn=1&yob |   |
| ┗ 授業の追加              |                                                          |           | 閉じる           | ~ |
| 2015年度 後期 月2         |                                                          |           |               |   |
| 授業コード                | 科目名                                                      | 単位        | シラバス参照        |   |
| C6301                | □保健情報統計学【谷村 晋】                                           | 2.0       | シラバス参照        |   |
| 20401                | □英語I大学基礎/(英語I大学基礎)再履修 初級【杉崎 鉱司】 振巻                       | 1.0       |               |   |
| ✓ L6402              | □人文地理学C/三重県の地誌を読む-社会-【安食 和宏】                             | 2.        | シラバス参照        |   |
| L0403                | □ 東洋史A/中国女性史-人文-【酒井 恵子】                                  | 2.0       | シフハム参照        |   |
| L6404                | 比較政治文化政治文化を比較する-人文-【グットマン ティエリー】                         | 2.0       | シラバス参照        |   |
| L6405                | □ 心理学A/適応と対人関係-社会-【瀬戸 美奈子】                               | 2.0       | シラバス参照        |   |
| L6407                | □ 情報科学A/プログラミングの初歩-自然-【武本 行正】                            | 2.0       | シラバス参照        |   |
| L6414                | □基礎物理学Ⅱ/基礎物理学Ⅱ)(工)1年 C【飯田 和生】 振替                         | 2.0       | シラバス参照        |   |
| 確定                   |                                                          |           |               |   |
|                      |                                                          |           |               |   |
|                      |                                                          |           |               |   |
|                      |                                                          |           |               |   |
|                      |                                                          |           |               |   |
|                      |                                                          |           |               | V |
|                      |                                                          |           |               |   |

#### ⑨「シラバス参照」をクリックすると、該当するウェブシラバスが開き ます。また、他の授業を調べる場合は、以下より検索してください。 三重大学ウェブシラバス: http://syllabus.mie-u.ac.jp/

|                         | and the second state                           |                                 |          |
|-------------------------|------------------------------------------------|---------------------------------|----------|
| http://syllabus.mie-u.a | ac.jp/?action=unipa&year=2015&kcd=L21103&jcd=L | C O UNIVERSAL PASSP O 三重大字ウェフ × | <u> </u> |
| ノアイル(E) 楊葉(E) 衣示(⊻) おヌ  | (IEX 0(A) 9-70(I) ~707(B)                      |                                 |          |
| ▶ 三重大学                  | ウェブシラバス                                        |                                 | ^        |
|                         |                                                |                                 |          |
|                         |                                                |                                 |          |
|                         | シラバス表示                                         |                                 | ·        |
|                         |                                                |                                 | -        |
| シラバスの詳紙                 | 町3内容を表示します。                                    |                                 |          |
|                         |                                                | <u>→シラバスの一覧にもどる</u>             |          |
|                         |                                                |                                 |          |
| 科目の基本情報                 | Ř                                              |                                 |          |
| 門護年産                    | 2015 年度                                        |                                 |          |
| 開講区分                    | 教養教育·教養統合科目·地域理解·日本理解                          |                                 |          |
| 受講対象学生                  | 学部(学士課程):1年次,2年次,3年次,4年次                       |                                 |          |
| 選択•必修                   |                                                |                                 |          |
|                         | 人文地理学C                                         |                                 |          |
| 授業科目名                   | じんぶんちりがく                                       |                                 |          |
|                         | Human Geography                                |                                 |          |
| 授業テーマ                   | 三重県の地誌を読む                                      |                                 |          |
| 単位数                     | 2 単位                                           |                                 |          |
| 分野                      | 社会(平成26年度以前に入学した学生対象)                          |                                 |          |
| 開放科目                    | 非開放科目                                          |                                 | · · ·    |
|                         |                                                |                                 | • 100% - |

# ⑩ 授業を選択し終わったら、「チェック」をクリックし、申告内容にエラーが無いか確認します。

| (-) () https://unipa.mie-u.ac.jp/up/faces/u                                                                                                    | p/km/Kmb00801A.jsp                               | D-€C @U                            | INIVERSAL PA × 🖉 三重大学ウェブシラ 🔐 🏠 | x |
|----------------------------------------------------------------------------------------------------|--------------------------------------------------|------------------------------------|--------------------------------|---|
| ファイル(E) 編集(E) 表示(⊻) お気に入り(A) >>                                                                                                    | /ール(I) ヘルプ(H)                                    |                                    |                                |   |
| ■ 服修登録<br>1 授業のご                                                                                                    | <ul> <li>■ 2 エラー確認</li> <li>▶ 履修する授業者</li> </ul> | ▶3 <sub>最終確認</sub><br>選択してください。 ◀  | <b>4</b> 完 7                   | Ŷ |
|                                                                                                    | 33へ 後期単位 6.0                                     |                                    | 履修合計単位 6.0                     | / |
| 18寺院 28寺院                                                                                                    | 3時限                                              | 4時限                                | 58時限 6時限                       |   |
| 選択<         開除           D         L6402         人文地           県の地話若抵         食 和忘         シラバス参照                                                       | 選択<br>理学C/三重<br>-社会-【安                           | 選択                                 | 重权                             |   |
| <b>選択. 選択.</b><br>火                                                                                                    | 選択<br>Web ページからのメッ                               | <ul><li>選択。</li><li>/セージ</li></ul> | 重权                             |   |
| 選択<前除         選択           0.0201 日本語学6日本語            *         ・システ、(川田 新子)           *         ・システ、(川田 新子)            ・フィスタ트           選択         選択 | <ul> <li>チェックを</li> </ul>                        | 開始してよろりいです                         | 5か.                            |   |
| *                                                                                                    |                                                  | ОК ≠-                              | 1005                           | ~ |

チェックの結果に問題が無ければ、「エラーはありません。」と表示されます。
 履修登録を終える場合は「確定」をクリックします。
 履修登録を続ける場合は、「授業の選択へ戻る」から選択画面(⑦)に戻ります。

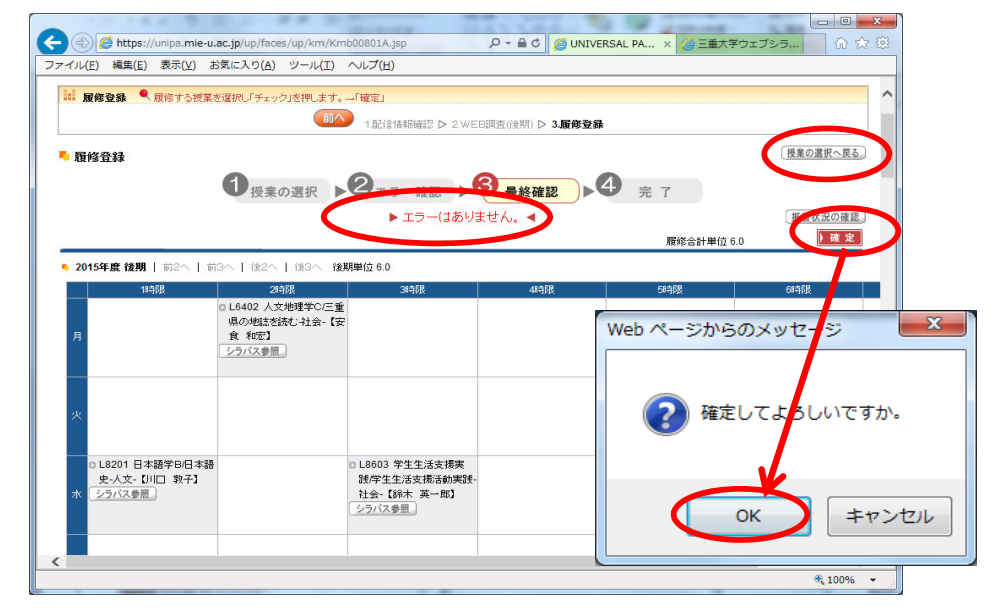

## 注意(その2)

履修にエラーがある場合、授業を履修した事になりませんの で、注意してください。エラーの内容について質問がある場合は、 共通教育の科目については共通教育事務室、専門科目につい ては所属学部の学務担当へお問い合わせください。

※エラーの例

ex.1つの授業コマに、2つの授業を登録した ex.同じ科目の授業を2つ登録した

## 注意(その3)

Universal Passportは、30分以上操作せずに放置すると、 自動的にログアウトします。30分以内に①の「確定」をク リックするまで終わっていないと履修登録が確定しません。 あらかじめシラバスや時間割表等を参照し、履修する授業 の計画を立ててから登録を行ってください。

12 確定すると時間割の印刷プレビューが表示されるので、印刷可能な環境であれば、「印刷実行」ボタンにて印刷し保管してください。印刷しない場合は、右上の「取消」ボタンをクリックしてください。
 ※下書き用紙に記入した内容と相違が無いかよく確認してください。

| <b>j</b> U | NI\      | ERSAL PASSPC                         | ORT EX - Window                             | ws Internet Expl                 | lorer    |         |        |                 | - • ×    |
|------------|----------|--------------------------------------|---------------------------------------------|----------------------------------|----------|---------|--------|-----------------|----------|
| <u>(</u>   | nttp     | s://unipa.mie-u                      | J.ac.jp/up/faces                            | /up/km/pKmb08                    | B05A.jsp |         |        | -               | <b>a</b> |
|            | 学:       | 主時間割表                                |                                             |                                  |          |         |        | 取消              |          |
|            |          |                                      |                                             |                                  |          |         | 2015   | /10/19(月) 14:47 |          |
|            | 20<br>学纪 | 15年度 後期<br>手:4年 カリキュ                 | ラム学科組織:                                     |                                  |          |         |        |                 |          |
|            |          |                                      |                                             |                                  |          |         |        | 印刷実行            |          |
|            | 20       | 15年度 後期                              |                                             |                                  |          |         |        |                 |          |
|            |          | 1041345                              | 2011月<br>1.6402 人大地理学の/目盤<br>目の時間を話を持たけた。[本 | -3041345                         | -04.14   | CONTINU | CORTIN | (PRIM.          |          |
|            | R        |                                      | ★ 約売] 20単位                                  |                                  |          |         |        |                 |          |
|            |          |                                      |                                             |                                  |          |         |        |                 |          |
|            |          |                                      |                                             |                                  |          |         |        |                 |          |
|            | ×        |                                      |                                             |                                  |          |         |        |                 |          |
|            |          | L0201 日本語学和 /日本語<br>史·人文-[川口 教子] 2.0 |                                             | L8603 学生生活支援実践 /<br>学生生活支援活動実験 社 |          |         |        |                 |          |
|            | *        | 单性                                   |                                             | 会 [始本 美一都] 2.0単<br>位             |          |         |        |                 |          |
|            |          |                                      |                                             |                                  |          |         |        |                 |          |
|            | *        |                                      |                                             |                                  |          |         |        |                 |          |
|            |          |                                      |                                             |                                  |          |         |        |                 |          |
|            |          |                                      |                                             |                                  |          |         |        |                 |          |
|            | ŵ        |                                      |                                             |                                  |          |         |        |                 |          |
|            |          |                                      |                                             |                                  |          |         |        |                 | ~        |
|            |          |                                      |                                             |                                  |          |         |        |                 |          |

③ 以上で、履修登録は完了です。 修正が必要な場合、「授業の選択へ戻る」から選択画面(⑦)に戻ります。 履修申告期間中は、何度でも修正が可能です。

|                                                     |                         | Patrone                                                                       |                |         |           |
|-----------------------------------------------------|-------------------------|-------------------------------------------------------------------------------|----------------|---------|-----------|
| ■ 履修登録 へ 履修する授業を増                                   | パレトチェック」を押します。-         | →  唯定]                                                                        |                |         |           |
|                                                     |                         | 1.配信情報確認 ▷ 2.WEB調                                                             | 壹(後期) ▷ 3.履修登約 | ik      |           |
| 履修登録                                                |                         |                                                                               |                |         | 「授業の選択へ戻る |
|                                                     | ●授業の選択●                 | 2 <sub>1→-確認</sub> 3                                                          | 最終確認▶          | 4 = 7   |           |
|                                                     |                         | ▶ 履修登録が完了し                                                                    | ≢Lt ◀          |         |           |
|                                                     |                         | P Maria 22 skolo (C ) C                                                       | Lore.          | 履修合計単位。 | 5.0       |
| 2015年度後期  前2へ  前3へ                                  |                         | 開催(位 6.0                                                                      |                |         |           |
| 1時限                                                 | 28寺7艮                   | 3時限                                                                           | 48寺限           | 58寺限    | 6時限       |
| 01                                                  | .6402 人文地理学C/三重         |                                                                               |                |         |           |
| 月 1                                                 | 400地話を読む子社会-【女<br>え 和宏】 |                                                                               |                |         |           |
|                                                     | ラバス参照                   |                                                                               |                |         |           |
|                                                     |                         |                                                                               |                |         |           |
|                                                     |                         |                                                                               |                |         |           |
| a)e                                                 |                         |                                                                               |                |         |           |
| 火                                                   |                         |                                                                               |                |         |           |
| 火                                                   |                         | n 1 8603 学生生活支援率                                                              |                |         |           |
| 火<br>0 L6201 日本語学時日本語<br>史-人文-【川口 教子】               |                         | □ L8603 学生生活支援実<br>践/学生生活支援活動実践-                                              |                |         |           |
| 火<br>0.18201日本語学日日本語<br>史-大文-【リロ 教子】<br>水<br>シラバス参照 |                         | <ul> <li>L8603 学生生活支援実<br/>護学生生活支援活動実践-<br/>社会-【鈴木 英一郎】<br/>シラバス参照</li> </ul> |                |         |           |

#### (1)「ログアウト」をクリックし、終了します。

|                                       |                                                                                                    | ×            |
|---------------------------------------|----------------------------------------------------------------------------------------------------|--------------|
| ( ) Ø https://unipa.mie-u.ac.jp/up/fa | xces/up/po/Poa00601A.jsp 🔎 マ 🔒 C 🥭 UNIVERSAL PASSPORT EX 🗙 💮 ☆                                          | ÷            |
| ファイル(E) 編集(E) 表示(V) お気に入り(A           | <ol> <li>ツール(I) ヘルプ(H)</li> </ol>                                                                       |              |
| UNIVERSAL PASSP<br>履修登錄  学审情報/安否確認    | PRTEX         2015// 10200-100000000000000000000000000000000                                            | <b>)</b>     |
| ボータル                                  |                                                                                                    |              |
| ▲ 2015 年 10 月 ▶ 本日 スケジュール             | 全学インフォー                                                                                                 |              |
| 日月火水末金土                               | 三重大学からのお知らせです。     三重大学からのお知らせです。     ○ 市道江戸橋の二統河川志登茂川河川工事に伴う新行止めについて(その2) 学生サービスチーム (2015/10/13) ####● |              |
| 1 2 3                                 | 図 TOEFL週末講座開催のお知らせ・受講生募集 国際交流センター [2015/10/09]                                                          |              |
| 11 12 13 14 15 16 17                  | ◎ 【学生周知】/ いクラデシュへの渡航時の安全確保に関する注意喚起について 学務部教務チーム [2015/10/06]                                            |              |
| 18 19 20 21 22 23 24                  | 区 に注意映起1当たり屋被害について(転数禁止) 学生サービスチーム [2015/10/06]   市該江戸橋の二級河川主教芸川河川工事に伴が融たしについて、営生サービスチーム [2015/10/04]   |              |
| 25 26 27 28 29 30 31                  | 全8件 <u>全て表示する</u>                                                                                       |              |
|                                       | 学部インフォ                                                                                                  |              |
| お気に入りタイトル 編集                          | 学部からのお知らせです。                                                                                            |              |
| 三重大学HP                                | ◎ 医学科解剖学成田正明です(お知らせ) 学務課 [2015/10/15] №                                                                 |              |
|                                       | 図 国家試験の出願に係る説明会並びに願書受付について 医学部学務課 [2015/10/14] №=>                                                      |              |
|                                       | 図 B型肝炎ワクチン接種(第1回目) 医学部学務課 [2015/10/14] №                                                                |              |
|                                       | ※ 第48回町屋海岸済滑のお知らせ 字生サービスチーム [2015/10/09]                                                                |              |
|                                       | 2134 <u>273575</u>                                                                                      |              |
|                                       |                                                                                                    |              |
|                                       | 就職インフォ                                                                                                  |              |
|                                       | キャリア支援センター(就職支援チーム)からのお知らせです。                                                                           |              |
|                                       | 【登録依頼】進路報告(登録期間: 10/5~10/23) [2015/10/05]                                                               | $\checkmark$ |
|                                       |                                                                                                    |              |
|                                       | • 100%                                                                                                  | •:           |

ここまで、履修申告とUniversal Passportの履修登録操 作(PC・タブレット版)について説明してきました。修正 申告ではUniversal Passportの操作画面が一部異なる場 合があります。

入学時に配布される「学生便覧」やユニパのログインペー ジに操作方法の記載がありますので、今後の履修申告では そちらを参照してください。また、不明な点や質問がある場 合は、連絡先一覧にある質問先にたずねてください。

### 最終ページに連絡先一覧掲載

### 最終ページに連絡先一覧掲載

# 連絡先一覧

# 〇教科に関する質問先

| 学部名称             | 電話番号         | メールアドレス                         |
|------------------|--------------|---------------------------------|
| 共通教育事務室          | 059-231-9351 | kyoyogakumu@ab.mie-u.ac.jp      |
| 人文学部·人文社会科学研究科   | 059-231-9197 | hum-gakumu@ab.mie-u.ac.jp       |
| 教育学部·教育学研究科      | 059-231-9928 | edu-gakumu@ab.mie-u.ac.jp       |
| 医学部医学科           | 059-231-5063 | med-gakumu@mo.medic.mie-u.ac.jp |
| 医学部看護学科          | 059-231-5239 | med-gakumu@mo.medic.mie-u.ac.jp |
| 医学系研究科           | 059-231-5424 | med-gakumu@mo.medic.mie-u.ac.jp |
| 工学部・工学研究科        | 059-231-9667 | eng-gakumu@eng.mie-u.ac.jp      |
| 生物資源学部·生物資源学部研究科 | 059-231-9631 | bio-gakumu@ab.mie-u.ac.jp       |
| 地域イノベーション研究科     | 059-231-9632 | jimu@innov.mie-u.ac.jp          |

〇入力操作に関する質問先教務チーム059-231-5385 kyomuchosa@ab.mie-u.ac.jp